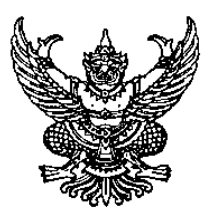

ประกาศมหาวิทยาลัยธรรมศาสตร์ เรื่อง รายชื่อผู้มีสิทธิ์สอบสัมภาษณ์ออนไลน์ โครงการนักเรียนสามจังหวัดชายแดนภาคใต้ ประจำปีการศึกษา 2565 รอบที่ 2 โควตา (Quota)

ตามประกาศมหาวิทยาลัยธรรมศาสตร์ ลงวันที่ 3 มีนาคม 2565 ได้ประกาศเปลี่ยนแปลง กระบวนการคัดเลือก โครงการนักเรียนสามจังหวัดชายแดนภาคใต้ ประจำปีการศึกษา 2565 รอบที่ 2 โควตา เนื่องจากสถานการณ์โรคติดเชื้อไวรัสโคโรนา 2019 (COVID-19) ยังคงอยู่ในขั้นวิกฤติ โดยยกเลิกการลงพื้นที่ สำรวจสถานภาพทางสังคมและสภาวะเศรษฐกิจเป็นการสอบสัมภาษณ์ออนไลน์ และประกาศรายชื่อผู้มีสิทธิ์สอบ สัมภาษณ์ออนไลน์พร้อมรายละเอียดการสอบสัมภาษณ์ออนไลน์ ในวันที่ 21 มีนาคม 2565 นั้น

บัดนี้ การพิจารณาคุณสมบัติของผู้สมัครได้เสร็จเรียบร้อยแล้ว มหาวิทยาลัยจึงขอประกาศรายชื่อ ผู้มีสิทธิ์สอบสัมภาษณ์ออนไลน์ โครงการนักเรียนสามจังหวัดชายแดนภาคใต้ ประจำปีการศึกษา 2565 รอบที่ 2 โควตา (Quota) พร้อมรายละเอียดการสอบสัมภาษณ์ออนไลน์ แนบท้ายประกาศนี้

ทั้งนี้ ขอให้ผู้มีสิทธิ์สอบสัมภาษณ์ออนไลน์ทุกท่านเข้าสอบสัมภาษณ์ตามวัน เวลา ช่องทางที่กำหนด และให้ปฏิบัติตามรายละเอียดการสอบสัมภาษณ์อย่างเคร่งครัดด้วย

จึงประกาศมาเพื่อทราบทั่วกัน

ประกาศ ณ วันที่ 21 มีนาคม พ.ศ. 2565

NW DW.

(รองศาสตราจารย์ ดร. พิภพ อุดร) รองอธิการบดีฝ่ายวิชาการ ปฏิบัติการแทนอธิการบดี

## <u>ข้อปฏิบัติสำหรับผู้มีสิทธิ์สอบสัมภาษณ์ออนไลน์</u>

- ในวันที่ประกาศรายชื่อผู้มีสิทธิ์สอบสัมภาษณ์ออนไลน์ (วันที่ 21 มีนาคม 2565) โครงการฯ จะส่ง Link Google Form และกำหนดการเข้าร่วม Microsoft Teams ให้กับผู้มีสิทธิ์สอบสัมภาษณ์ออนไลน์ผ่านทาง Email ตามที่ ให้ไว้ในระบบรับสมัคร
- ในกรณีที่ผู้มีสิทธิ์สอบสัมภาษณ์ออนไลน์ไม่ได้รับ Email จากโครงการฯ ให้แจ้งโครงการฯ ทราบทาง Email: tuadmissions.in@gmail.com <u>ภายในวันที่ 23 มีนาคม 2565 ก่อนเวลา 12.00 น.</u> หากพ้นกำหนดดังกล่าว โครงการฯ จะถือว่าได้รับข้อมูลเรียบร้อยแล้ว
- หลังจากที่ผู้มีสิทธิ์สอบสัมภาษณ์ออนไลน์ได้ทราบกำหนดการเข้าร่วม Microsoft Teams และแจ้งยืนยันการ เข้าสอบสัมภาษณ์ออนไลน์ตาม Link Google Form ทาง Email แล้ว ให้ผู้มีสิทธิ์สอบสัมภาษณ์ออนไลน์กดเข้า ร่วม Group Line โดย Scan QR code และตั้งชื่อ Line เป็นชื่อ-นามสกุล เป็นภาษาไทย (ตามชื่อ-นามสกุลใน บัตรประจำตัวประชาชน)
- โครงการฯ ขอสงวนสิทธิ์ในกรณีที่ผู้มีสิทธิ์สอบสัมภาษณ์ออนไลน์ไม่ตอบกลับทาง Google Form ภายในเวลาที่ กำหนด โดยโครงการฯจะถือว่า<u>สละสิทธิ์</u>ในการเข้าสอบสัมภาษณ์ออนไลน์
- 5. ในวันสอบสัมภาษณ์ออนไลน์จะดำเนินการสอบสัมภาษณ์ผ่าน Microsoft Teams ขอให้ผู้มีสิทธิ์สอบสัมภาษณ์ ออนไลน์กดเข้าร่วม Microsoft Teams โดยตั้งชื่อเป็น ชื่อ-นามสกุล เป็นภาษาไทย (ตามชื่อ-นามสกุลในบัตร ประจำตัวประชาชน) โดยโครงการๆ จะแจ้ง Link ในการเข้าสอบสัมภาษณ์ออนไลน์ให้ทราบใน Group Line ต่อไป

## \*\*\* ให้ผู้มีสิทธิ์สอบสัมภาษณ์ออนไลน์เข้าร่วมการสอบสัมภาษณ์ออนไลน์โดยใช้วิดีโอ (Join with Video) ตลอดเวลาของการสอบสัมภาษณ์ออนไลน์ \*\*\*

- 6. ให้ผู้มีสิทธิ์สอบสัมภาษณ์ออนไลน์ เตรียมตัวและอุปกรณ์สำหรับการสอบสัมภาษณ์ออนไลน์ ดังนี้
  - (1) แต่งกายชุดนักเรียน หรือชุดสุภาพ
  - (2) นำบัตรประจำตัวประชาชนแสดงต่อคณะกรรมการสอบสัมภาษณ์ออนไลน์เพื่อรายงานตัวและยืนยันตัวตน
  - (3) จัดเตรียมคอมพิวเตอร์ หรือ Notebook หรือ โทรศัพท์มือถือ ที่มีกล้องและไมค์ ให้พร้อมใช้งานเสมอ
  - (4) สัญญาณอินเตอร์เน็ตพร้อมใช้งานเสมอ
- ผู้มีสิทธิ์สอบสัมภาษณ์ออนไลน์ที่ตอบกลับการสอบสัมภาษณ์ออนไลน์ แต่ไม่เข้าสอบสัมภาษณ์ออนไลน์ตามวัน เวลาที่กำหนด และไม่ได้ปฏิบัติตามข้อปฏิบัติอย่างเคร่งครัดตามที่แจ้งในประกาศนี้ โครงการๆจะถือว่า<u>สละสิทธิ์</u> ในการเข้าสอบสัมภาษณ์ออนไลน์

## การพิจารณาของคณะกรรมการสอบสัมภาษณ์ออนไลน์ ถือเป็นที่สิ้นสุด

## มหาวิทยาลัยธรรมศาสตร์ โครงการนักเรียนสามจังหวัดชายแดนภาคใต้ ประจำปีการศึกษา 2565 รายชื่อผู้มีสิทธิ์สอบสัมภาษณ์ออนไลน์

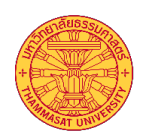

| ลำดับ | คำนำหน้า | ชื่อ           | สกุล          | สาขาสมัคร                                                                |
|-------|----------|----------------|---------------|--------------------------------------------------------------------------|
| 1     | นางสาว   | ดวงเดือน       | ทองสิวรรณ์    | คณะพาณิชยศาสตร์และการบัญชี - บัญชีบัณฑิต                                 |
| 2     | นางสาว   | ธนัญญา         | แซ่ย่อง       | คณะรัฐศาสตร์ - รัฐศาสตรบัณฑิต (การเมืองการปกครอง)                        |
| 3     | นางสาว   | ณัฐพร          | ด้วงเมือง     | คณะศิลปศาสตร์ - ศิลปศาสตรบัณฑิต                                          |
| 4     | นางสาว   | รูฮานี         | หะยีสามะ      | คณะศิลปศาสตร์ - ศิลปศาสตรบัณฑิต                                          |
| 5     | นางสาว   | สุดารัตน์      | จระกา         | คณะศิลปศาสตร์ - ศิลปศาสตรบัณฑิต                                          |
| 6     | นางสาว   | ตัสนีม         | วาเต๊ะ        | คณะวารสารศาสตร์และสื่อสารมวลชน - วารสารศาสตรบัณฑิต                       |
| 7     | นางสาว   | สุไลญา         | มะยีแต        | คณะสังคมวิทยาและมานุษยวิทยา - สังคมวิทยาและมานุษยวิทยาบัณฑิต             |
| 8     | นางสาว   | ซาฮาดะห์       | วาโด          | คณะวิทยาศาสตร์และเทคโนโลยี - วิทยาศาสตรบัณฑิต (คณิตศาสตร์)               |
| 9     | นางสาว   | นูรไฮซา        | มามะ          | คณะวิทยาศาสตร์และเทคโนโลยี - วิทยาศาสตรบัณฑิต (คณิตศาสตร์)               |
| 10    | นาย      | มูฮาหมัดซัดดัม | มะแญ          | คณะวิศวกรรมศาสตร์ - วิศวกรรมศาสตรบัณฑิต (วิศวกรรมโยธา)                   |
| 11    | นางสาว   | ฟัตตาฮียะห์    | หะยีบาราเฮง   | คณะสหเวชศาสตร์ - วิทยาศาสตรบัณฑิต (เทคนิคการแพทย์)                       |
| 12    | นางสาว   | ฟาติน          | หะยีวานิ      | คณะสหเวชศาสตร์ - วิทยาศาสตรบัณฑิต (เทคนิคการแพทย์)                       |
| 13    | นางสาว   | ยาวารี         | ตาฮา          | คณะสหเวชศาสตร์ - วิทยาศาสตรบัณฑิต (เทคนิคการแพทย์)                       |
| 14    | นางสาว   | ธันยาภัทร์     | ณัฐวันฒ์วรกุล | คณะพยาบาลศาสตร์ - พยาบาลศาสตรบัณฑิต                                      |
| 15    | นางสาว   | นาซีเราะห์     | ยูโซ๊ะ        | คณะพยาบาลศาสตร์ - พยาบาลศาสตรบัณฑิต                                      |
| 16    | นาย      | อัซมี          | เจ๊ะสามะ      | คณะพยาบาลศาสตร์ - พยาบาลศาสตรบัณฑิต                                      |
| 17    | นางสาว   | ธัญชนก         | ไขยขันตรี     | คณะสาธารณสุขศาสตร์ - วิทยาศาสตรบัณฑิต (อาชีวอนามัยและความปลอดภัย)        |
| 18    | นางสาว   | นูรฮีดายะห์    | ดาแม          | คณะสาธารณสุขศาสตร์ - วิทยาศาสตรบัณฑิต (อนามัยชุมชน) (ศึกษาที่ศูนย์ลำปาง) |

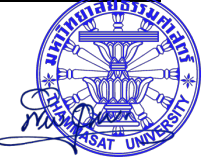